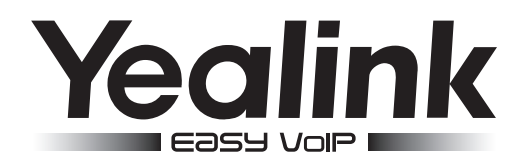

# Super elegantes Gigabit IP-Telefon SIP VP-T49G

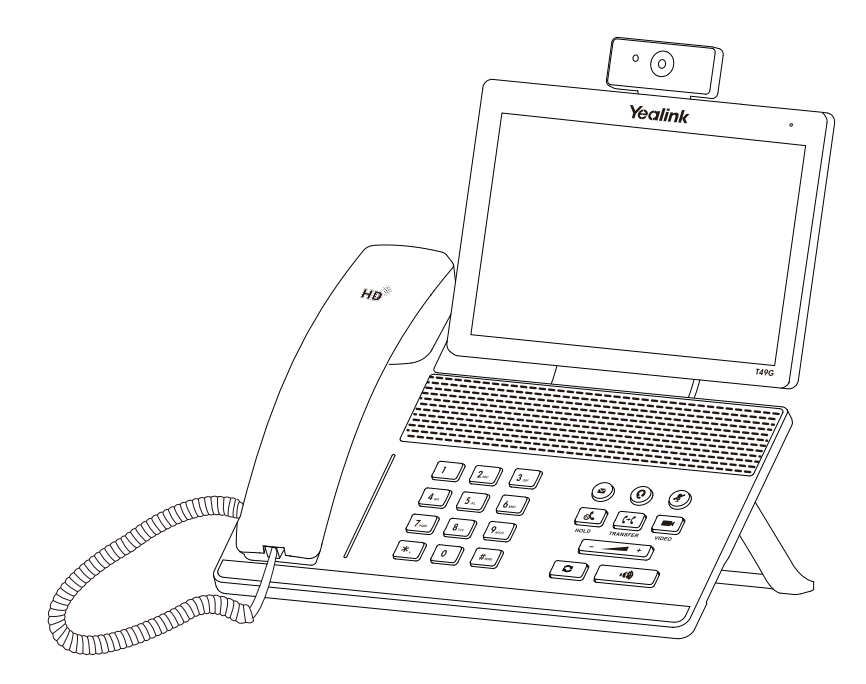

Deutsch

## Kurzanleitung (V80.13)

## Verpackungsinhalt

Folgende Teile sind im Lieferumfang Ihres Telefons enthalten. Sollte etwas fehlen, wenden Sie sich bitte an Ihren Systemadministrator.

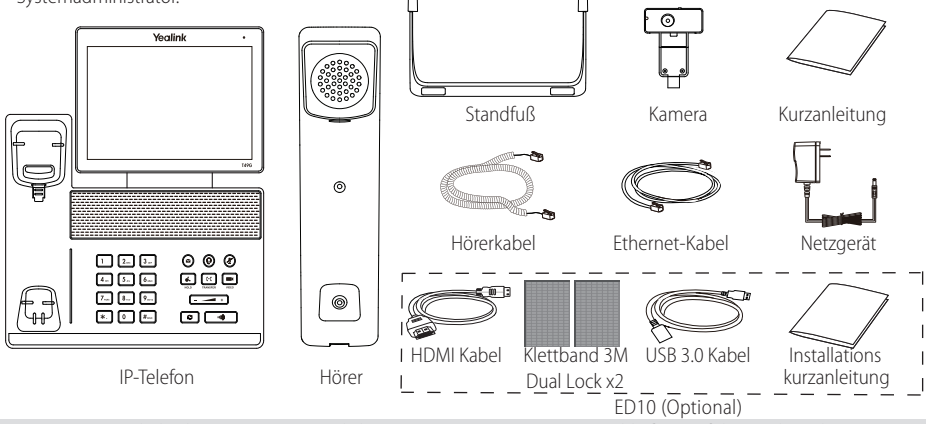

Hinweis: Die Zubehörkomponente ermöglicht einen externen Monitor anzuschließen, auf dem während eines Video-Telefonats das Video-Bild sowohl von der Kamera vor Ort als auch von der Kamera der Gegenstelle dargestellt werden kann. Weitere Informationen sind unter Zubehör in der Installationskurzanleitung für das Video-Telefon SIP VP-T49G zu finden.

Wir empfehlen, das Zubehör zu verwenden, das von Yealink angeboten wird oder zugelassen wurde. Die Nutzung von nicht zugelassenem Zubehör von Drittanbietern kann zu einer verminderten Leistungsfähigkeit führen.

## Installation des Telefons

1. Befestigen Sie den Standfuß wie nachfolgend dargestellt:

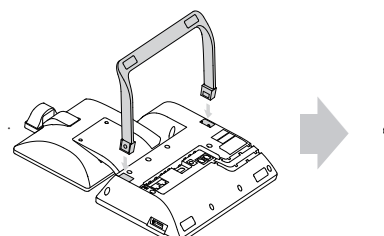

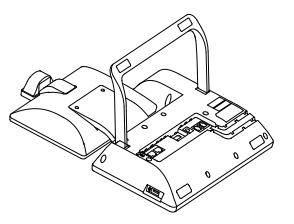

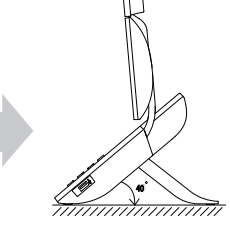

2. Setzen Sie die Kamera wie nachfolgend dargestellt ein:

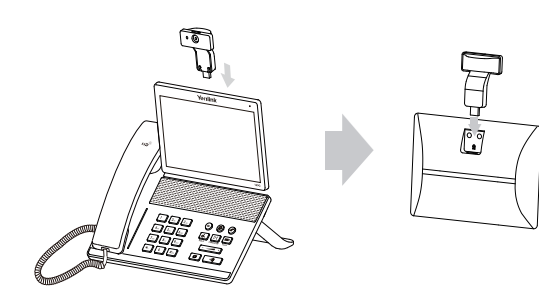

Blendenschalter anpassen

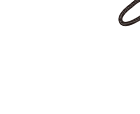

Kamerawinkel einstellen

3. Verbinden Sie den Hörer und das optionale Headset wie nachfolgend dargestellt:

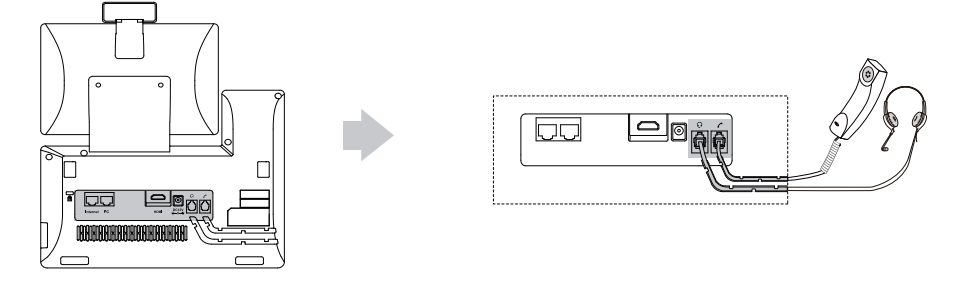

- Hinweis: Das Headset ist separat zu erwerben.
- 4. Schließen Sie das optionale USB-Flash-Laufwerk wie unten dargestellt an:

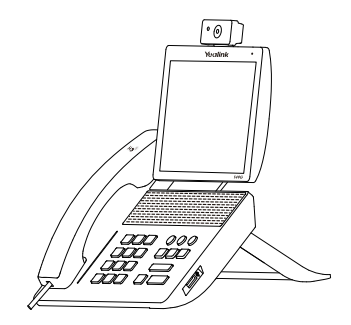

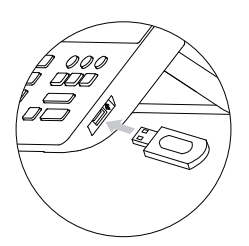

5. Schließen Sie das Netzteil wie nachfolgend dargestellt an:

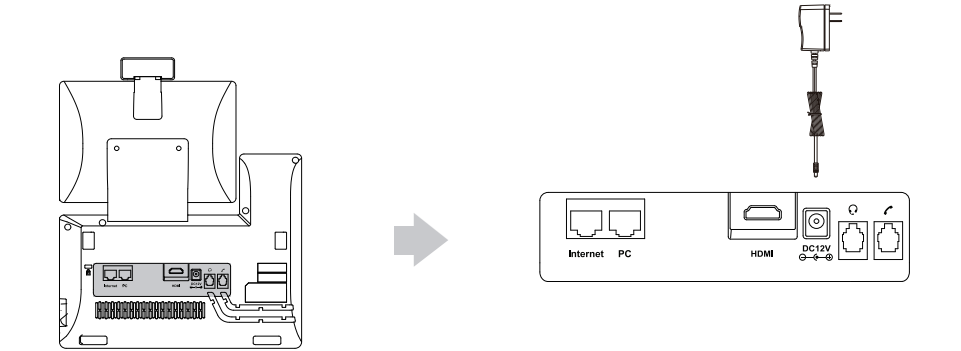

Hinweis: Das IP-Telefon darf nur mit dem Original-Netzteil (12V/2A) von Yealink verwendet werden. Die Nutzung von Netzteilen, die von Drittanbietern geliefert wurden, kann zu einer Beschädigung des Telefons führen.

#### 6. Schließen Sie das Netzwerk wie nachfolgend dargestellt an:

Sie haben zwei Optionen für den Anschluss an ein Netzwerk. Sie können diese in Abhängigkeit von der aktuellen Büroumgebung wählen.

a) Verbindung mit einem kabelgebundenen Netzwerk:

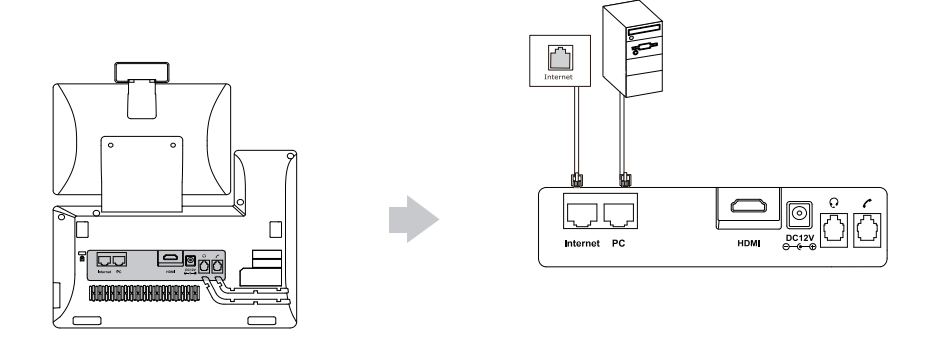

- b) Verbindung mit einem drahtlosen Netzwerk:
  - 1) Tippen Sie auf 📰 -> Basic -> Wi-Fi.
  - 2) Tippen Sie auf **On** in der Optionsschaltfläche des Wi-Fi.

Das Telefon sucht automatisch nach verfügbaren drahtlosen Netzwerke in ihrer Umgebung.

- 3) Wählen Sie ein verfügbares drahtloses Netzwerk aus der Liste der Netze.
- 4) Wenn das Netzwerk gesichert ist, geben Sie das Kennwort in das Feld PIN ein.
- 5) Tippen Sie auf **OK**, um eine Verbindung zum drahtlosen Netzwerk herzustellen.

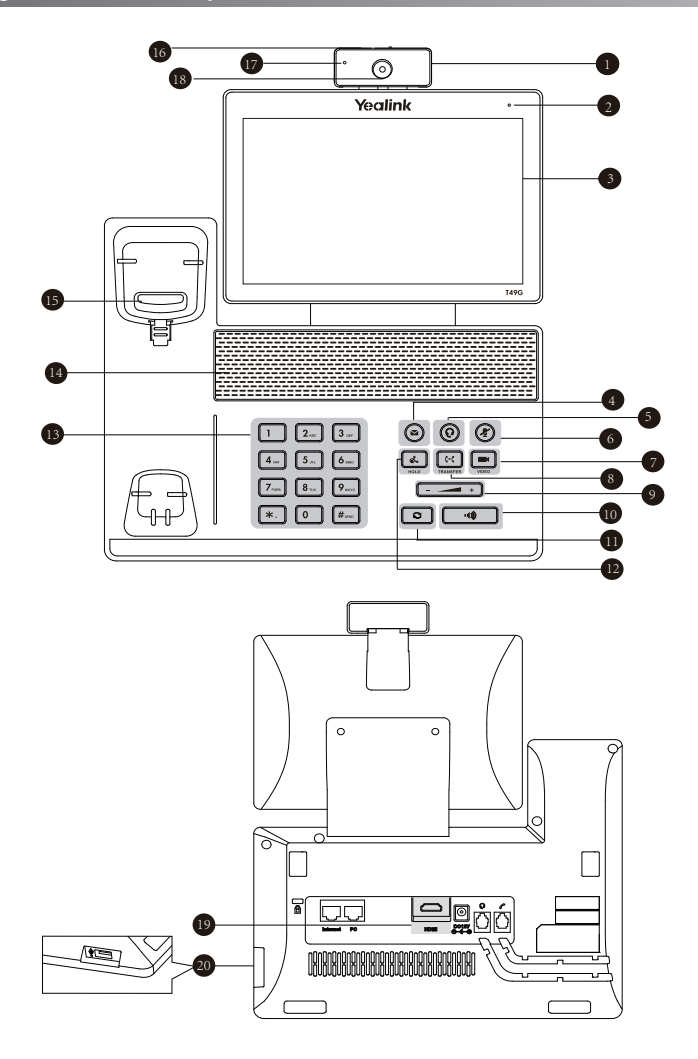

|   | Beschreibung        |    | Beschreibung        |    | Beschreibung       |
|---|---------------------|----|---------------------|----|--------------------|
| 1 | Kamera              | 8  | TRANSFER-Taste      | 15 | Gabelschalter      |
| 2 | Betriebsanzeige-LED | 9  | Lautstärketaste     | 16 | Blendenschalter    |
| 3 | Touchscreen         | 10 | Lautsprechertaste   | 17 | Kamera-LED-Anzeige |
| 4 | Nachrichtentaste    | 0  | Wahlwiederholung    | 18 | Kameraobjektiv     |
| 5 | HEADSET-Taste       | 12 | HOLD-Taste          | 19 | HDMI-Anschluss     |
| 6 | Stummtaste          | 13 | Numerische Tastatur | 20 | USB-2.0-Anschluss  |
| 7 | VIDEO-Taste         | 14 | Lautsprecher        |    |                    |

## Initialisierung

Nach der Verbindung mit dem Netzwerk und der Stromversorgung startet das IP-Telefon automatisch den Initialisierungsvorgang. Nach der Initialisierung ist das Telefon betriebsbereit. Sie können das Telefon via Weboberfläche oder Benutzeroberfläche des Telefons konfigurieren.

## Welcome

initializing... Please wait

## **Konfiguration Ihres Telefons**

#### Konfiguration über die Weboberfläche Zugriff auf die Weboberfläche:

- 1. Tippen Sie auf 📰 -> Status, wenn sich das Telefon im Ruhezustand befindet, um die IP-Adresse des Telefons abzurufen.
- 2. Öffnen Sie auf Ihrem Computer einen Webbrowser, geben Sie die IP-Adresse in die Adressleiste ein (z. B. "http://192.168.0.10" oder "192.168.0.10") und drücken Sie dann **Enter**.
- 3. Geben Sie auf der Login-Seite den Benutzernamen (werksseitig: admin) und das Passwort (werksseitig: admin) ein und klicken Sie auf **Confirm**.

#### Netzwerkeinstellungen: Klicken Sie auf Network->Basic->IPv4 Config

Sie können die Netzwerkeinstellungen wie folgt konfigurieren:

- DHCP: Per Standardeinstellung kontaktiert das Telefon einen DHCP-Server in Ihrem Netzwerk, um die gültigen Netzwerkeinstellungen zu beziehen, z.B. IP-Adresse, Subnetzmaske, Gateway-Adresse und DNS-Adresse.
- Statische IP-Adresse: Falls das Telefon aus irgendeinem Grund keinen DHCP-Server kontaktieren kann, müssen Sie die IP-Adresse, Subnetzmaske, Gateway-Adresse, primäre DNS-Adresse und sekundäre DNS-Adresse für das Telefon manuell konfigurieren.
- **PPPoE:** Falls Sie ein xDSL-Modem verwenden, können Sie Ihr Telefon per PPPoE-Modus mit dem Internet verbinden. Kontaktieren Sie ITSP für Benutzername und Passwort.

Hinweis: Das IP-Telefon unterstützt auch IPv6, dieses ist jedoch standardmäßig deaktiviert.

#### Kontoeinstellungen: Klicken Sie auf Account-> Register-> Account X (X=1,2,3...15,16)

#### Einstellungen des Kontos:

| Registrierungsstatus: | Zeigt den Status der Registrierung des aktuellen Kontos an.                                    |
|-----------------------|------------------------------------------------------------------------------------------------|
| Leitung aktiv:        | Wählen Sie Enabled/Disabled, um das Konto zu aktivieren/deaktivieren.                          |
| Label:                | Anzeige erscheint im Touchscreen für die Identifizierung des Kontos.                           |
| Anzeigename:          | Erscheint während eines Anrufs als Anrufer-ID.                                                 |
| Registrierungsname:   | Dies ist eine von ITSP bereitgestellte bestätigte ID für die Authentifizierung (erforderlich). |
| Benutzername:         | Wird von ITSP für die Registrierung bereitgestellt (erforderlich).                             |
| Passwort:             | Wird von ITSP für die Registrierung bereitgestellt (erforderlich).                             |
| Server-Host:          | Wird von ITSP für die Registrierung bereitgestellt (erforderlich).                             |

#### Icons für die Anzeige des Registrierungsstatus auf dem Touchscreen:

(Grün) Registriert

(Grau) Registrierung fehlgeschlagen (Blinkt grün) Registrierung im Gang

Hinweis: Wenden Sie sich an Ihren Systemadministrator, falls während der Registrierung ein Fehler auftritt oder für Ihre Registrierung eine bestimmte Konfiguration benötigt wird.

#### Konfiguration via Benutzeroberfläche des Telefons

#### Netzwerkeinstellungen:

Wenn sich das Telefon im Ruhezustand befindet, tippen Sie auf 🔠 -> Advanced (werksseitiges Kennwort: admin)

Network-> WAN Port/VLAN/Webserver Type/802.1x/VPN/LLDP/CDP/NAT, um das Netzwerk zu konfigurieren.

#### Kontoeinstellungen:

Wenn sich das Telefon im Ruhezustand befindet, tippen Sie auf 🔠 -> Advanced (werksseitiges Kennwort: admin)-> Account, um das Konto zu konfigurieren.

## **Gebrauch Ihres Telefons**

#### Status-Symbole

Die Symbole in der Statusleiste des Touchscreens geben Auskunft über das Telefon:

| Symbole  | Beschreibung                                                                        |
|----------|-------------------------------------------------------------------------------------|
| Ż        | Zeigt an, dass die Kamera nicht erkannt wurde.                                      |
| < (Weiß) | Zeigt an, dass das WLAN eingeschaltet ist.                                          |
| 🛜 (Grün) | Zeigt an, dass das Telefon erfolgreich mit dem drahtlosen Netzwerk verbunden wurde. |
| <b>R</b> | Zeigt an, dass das Telefon nicht mit dem drahtlosen Netzwerk verbunden wurde.       |
|          | Zeigt an, dass das Netzwerk nicht verfügbar ist.                                    |
| 🛞 (Weiß) | Zeigt an, dass Bluetooth aktiviert ist.                                             |
| 🛞 (Grün) | Zeigt an, dass das Bluetooth-Headset erfolgreich gekoppelt wurde.                   |
| 😰 (Grün) | Zeigt an, dass ein Bluetooth-fähiges Mobiltelefon erfolgreich gekoppelt wurde.      |
|          | Zeigt an, dass das Telefon gesperrt ist.                                            |
| C,       | Zeigt an, dass die "Rufweiterleitung" aktiviert ist.                                |
| Θ        | Zeigt an, dass "Nicht stören" aktiviert ist.                                        |
| Aa.      | Zeigt an, dass "Automatische Antwort" aktiviert ist.                                |
| N.       | Zeigt an, dass entgangene Anrufe vorliegen.                                         |
| 00       | Zeigt an, dass nicht abgespielte Sprachnachrichten vorliegen.                       |
| - VI     | Zeigt an, dass ungelesene Textnachrichten vorliegen.                                |
| 00       | Zeigt an, dass die Ruftonlautstärke auf "0" eingestellt ist.                        |
|          | Zeigt an, dass ein USB-Flash-Laufwerk erkannt wurde.                                |

#### **Touchscreen-Navigation**

- Tippen Sie auf 🔠 zum Öffnen des Hauptmenüs.
- Tippen Sie auf 4, um zum Ruhebildschirm zur
  ückzukehren.
- Tippen Sie auf 🗂, um zum vorhergehenden Menü zurückzukehren.
- Tippen Sie zur Auswahl eines Elements auf das entsprechende Element.
- Ziehen Sie nach oben und unten um zu blättern. (Sie können warten, bis der Bildlauf zum Stillstand kommt, oder den Bildschirm berühren, um den Vorgang sofort zu stoppen.)

#### Daten eingeben und aktualisieren

#### Verwendung der Bildschirmtastatur:

1. Tippen Sie auf das Feld, das Sie bearbeiten möchten, damit die Bildschirmtastatur auf dem Touchscreen angezeigt wird:

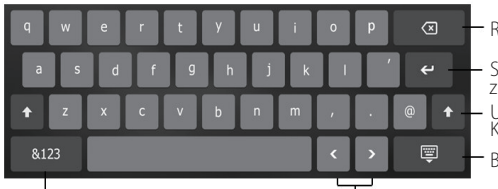

Rücktaste.

- Schritt zur Bestätigung der Einstellungen / Gehen Sie zum nächsten Feld
- Umschalttaste für Wechsel zwischen Groß- und Kleinbuchstaben.
- Bildschirmtastatur ausblenden.

Eingabemodus wechseln.

Tasten zum Bewegen des Zeigers.

- 2. Wenn Sie mit der Eingabe fertig sind, tippen Sie auf 📮 .
- 3. Tippen Sie im Bildschirm auf Save, um die Änderungen zu übernehmen.

#### Bedienung des Tastenfelds:

Wählen Sie eine Nummer oder geben Sie diese ein.

#### Optionen in Feldern auswählen:

Tippen Sie auf den Feldnamen und anschließend auf die gewünschte Option im Pop-up-Dialogfenster.

#### Systemsteuerung und Mitteilungszentrale

Streichen Sie vom oberen Bildschirmrand nach unten, um die Systemsteuerung und die Mitteilungszentrale zu öffnen.

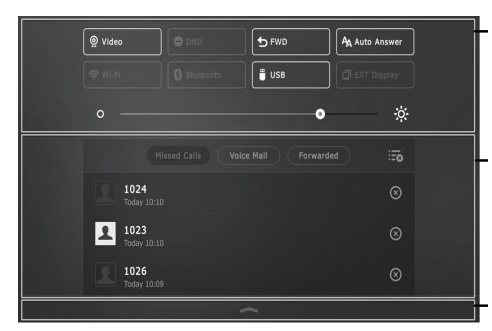

#### Systemsteuerung

- Zum schnellen Ein-/Ausschalten von gemeinsamen Funktionen tippen Sie auf die entsprechenden Symbole.
- Ziehen Sie den Schieberegler, um die Helligkeit des Bildschirms anzupassen.

#### Mitteilungszentrale

In der Mitteilungszentrale wird die Liste der verpassten Anrufe, Sprachnachrichten und weitergeleiteter Anrufe angezeigt.

- Tippen Sie auf zum Löschen aller Datensätze.
- Tippen Sie auf ⊗ zum Löschen eines bestimmten Datensatzes.

Streichen Sie nach oben, um diesen Bildschirm auszublenden.

## Grundlegende Anruffunktionen

#### Durchführen eines Video-/Sprachanrufs

#### Mit dem Hörer:

- 1. Nehmen Sie den Hörer ab.
- 2. Geben Sie die Nummer ein und tippen Sie dann im Bildschirm auf Send.

#### Mit Freisprecheinrichtung:

- 1. Drücken Sie bei aufgelegtem Hörer auf die Taste 📃 👊
- 2. Geben Sie die Nummer ein und tippen Sie dann im Bildschirm auf Send.

#### Mit Headset:

- 1. Drücken Sie bei angeschlossenem Headset auf die Taste 🔊, um den Kopfhörermodus zu aktivieren.
- 2. Geben Sie die Nummer ein und tippen Sie dann auf die Bildschirmtaste **Send**.

#### Annehmen eines Video-/Sprachanrufs

#### Mit dem Hörer:

Nehmen Sie den Hörer ab.

#### Mit Freisprecheinrichtung:

Drücken Sie auf die Taste

#### Mit Headset:

Drücken Sie auf die Taste 🔞.

#### Video-Steuerung während eines Anrufs

#### Ändern der Videoanzeige:

Tippen Sie auf 🚼 oder 🔀

#### Ein-/Ausschalten der Videoübertragung während eines Anrufs:

- Streichen Sie vom oberen Bildschirmrand nach unten, um die Systemsteuerung zu öffnen, und tippen Sie auf **Video** zum Ein-/Ausschalten der Videoübertragung.
- Drücken Sie auf die Taste
- Passen Sie den Blendenschalter an.

#### Beenden eines Video-/Sprachanrufs

#### Mit dem Hörer:

Legen Sie den Hörer auf oder tippen Sie auf die Bildschirmtaste EndCall.

#### Mit Freisprecheinrichtung:

Drücken Sie die Taste **Ind** oder die Bildschirmtaste **EndCall**.

#### Mit Headset:

Tippen Sie auf die Bildschirmtaste EndCall.

#### Wahlwiederholung

- Drücken Sie 🕤, um die Anrufliste Placed Calls zu öffnen, und tippen Sie dann auf den gewünschten Eintrag.
- Drücken Sie im Ruhezustand zweimal die Taste 💽, um die zuletzt gewählte Nummer erneut zu wählen.

#### Anruf stumm und wieder laut stellen

- Drücken Sie die Taste 🕢, um einen Anruf stumm zu stellen.
- Drücken Sie 🕢 erneut, um die Funktion zu deaktivieren.

#### Anruf in Wartestellung versetzen und fortsetzen

#### Anruf in Wartestellung versetzen:

Drücken Sie während eines aktiven Anrufs die Taste de oder tippen Sie im Bildschirm auf Hold.

#### Gehen Sie wie folgt vor, um den Anruf fortzusetzen:

- Falls sich nur ein Anruf in Wartestellung befindet, drücken Sie 💽 oder tippen Sie auf **Resume**.
- Falls sich mehrere Anrufe in Wartestellung befinden, tippen Sie im Bildschirm auf den gewünschten Anruf und drücken Sie dann de oder tippen Sie auf **Resume**.

#### Rufweiterleitung

Sie können Anrufe wie folgt weiterleiten:

#### **Direkte Weiterleitung**

- 1. Drücken Sie die Taste 🔄 oder drücken Sie die Bildschirmtaste **Transfer** während eines Anrufs. Der Anruf wird in Wartestellung versetzt.
- 2. Geben Sie die Nummer ein, an die der Anruf weitergeleitet werden soll.
- 3. Drücken Sie (++) oder tippen Sie im Bildschirm auf Transfer.

#### Weiterleitung mit Rufzeichen

- 1. Drücken Sie die Taste 🔄 oder drücken Sie die Bildschirmtaste **Transfer** während eines Anrufs. Der Anruf wird in Wartestellung versetzt.
- 2. Geben Sie die Nummer ein, an die der Anruf weitergeleitet werden soll und drücken Sie dann #
- 3. Drücken Sie 🔃 oder tippen Sie im Bildschirm auf **Transfer**, sobald Sie den Rückrufton hören.

#### Weiterleitung mit Rücksprache

- 1. Drücken Sie die Taste 🔄 oder drücken Sie die Bildschirmtaste Transfer während eines Anrufs. Der Anruf wird in Wartestellung versetzt.
- 2. Geben Sie die Nummer ein, an die der Anruf weitergeleitet werden soll und drücken Sie dann **#**
- 3. Drücken Sie 🔄 oder tippen Sie im Bildschirm auf Transfer, sobald der zweite Teilnehmer den Anruf entgegennimmt.

#### Anrufumleitung

#### Rufweiterleitung aktivieren:

- 1. Tippen Sie im Ruhezustand des Telefons auf 🚦 ->Features->Call Forward.
- 2. Wählen Sie die gewünschte Art der Rufumleitung:

Always Forward---- Eingehende Anrufe werden umgehend umgeleitet.

Busy Forward---- Eingehende Anrufe werden umgeleitet, wenn die Leitung besetzt ist.

No Answer Forward---- Eingehende Anrufe werden umgeleitet, falls sie innerhalb einer bestimmten Zeit nicht entgegengenommen werden.

- 3. Geben Sie die Nummer ein, an die Anrufe umgeleitet werden sollen. Für eine Rufumleitung entsprechend **No Answer Forward** tippen Sie auf die Option **After Ring Time** und tippen Sie dann auf die gewünschte Wartezeit bis zur Rufumleitung.
- 4. Tippen Sie im Bildschirm auf Save, um die Änderungen zu übernehmen.

#### Telefonkonferenz

- 1. Drücken Sie die Bildschirmtaste Conference während eines aktiven Anrufs. Der Anruf wird in Wartestellung versetzt.
- 2. Geben Sie die Nummer des zweiten Teilnehmers ein und drücken Sie anschließend die Taste #.... oder tippen Sie auf die Bildschirmtaste **Conference**.
- 3. Tippen Sie erneut auf die Bildschirmtaste **Conference**, wenn der zweite Teilnehmer antwortet. Alle Teilnehmer sind nun der Telefonkonferenz zugeschaltet.
- 4. Tippen Sie auf die Bildschirmtaste EndCall, um die Verbindung mit allen Teilnehmern zu trennen.

Hinweis: Sie können die Telefonkonferenz in zwei separate Anrufe aufteilen, indem Sie die Bildschirmtaste Split drücken.

#### Sprachnachrichten

Die Anzeige für eingegangene Nachrichten auf dem Ruhebildschirm weist darauf hin, dass im Nachrichtenzentrum eine oder mehrere Sprachnachrichten eingegangen sind. Die LED-Betriebsanzeige blinkt langsam rot.

Sprachnachrichten abspielen: (Stellen Sie sicher, dass der Zugriffscode für Sprachnachrichten bereits im Telefon konfiguriert worden ist.)

- 1. Führen Sie eine der folgenden Aktionen aus:
  - Drücken Sie (♥).
  - Ziehen Sie den Finger auf dem Display zum Benachrichtigungs-Center, tippen Sie Voice Mail an und wählen Sie dann die gewünschten Elemente.
- 2. Folgen Sie den Sprachanleitungen, um Ihre Nachrichten abzuspielen.

#### Anrufliste

- 1. Wenn sich das Telefon im Ruhezustand befindet, tippen Sie auf 🥲 und wählen Sie die gewünschte Anrufliste auf der linken Seite.
- 2. Ziehen Sie nach oben und unten um zu blättern.
- 3. Tippen Sie nach dem gewünschten Eintrag auf (i); Sie haben dann folgende Möglichkeiten:
- Tippen Sie auf Send, um einen Anruf zu tätigen.
- Tippen Sie auf Add, um den Eintrag in das lokale Telefonbuch zu übernehmen.
- Tippen Sie auf Edit, um die Telefonnummer des Eintrags zu ändern, bevor Sie diese anrufen.
- Tippen Sie auf Blacklist, um den Eintrag auf die schwarze Liste zu setzen.
- Tippen Sie auf Delete, um den Eintrag aus der Liste zu löschen.

#### Telefonbuch

#### Kontakt hinzufügen:

- 1. Wenn sich das Telefon im Ruhezustand befindet, tippen Sie auf 上 und wählen Sie die gewünschte Gruppe.
- 2. Tippen Sie auf Add, um einen Kontakt hinzuzufügen.
- 3. Geben Sie in das Feld Name einen unverwechselbaren Namen und in die jeweiligen Felder die Telefonnummern ein.
- 4. Tippen Sie auf die Bildschirmtaste Save, um die Änderungen zu übernehmen.

#### Kontakt bearbeiten:

- 1. Wenn sich das Telefon im Ruhezustand befindet, tippen Sie auf ⊥ und wählen Sie die gewünschte Gruppe.
- 2. Tippen Sie nach dem gewünschten Kontakt auf (i).
- 3. Bearbeiten Sie die Kontaktinformationen.
- 4. Tippen Sie auf die Bildschirmtaste Save, um die Änderungen zu übernehmen.

#### Kontakt löschen:

- 1. Wenn sich das Telefon im Ruhezustand befindet, tippen Sie auf 上 und wählen Sie die gewünschte Gruppe.
- 2. Tippen Sie (i) hinter dem gewünschten Kontakt und tippen Sie dann auf **Delete**.
- 3. Tippen Sie auf OK, wenn im Touchscreen "Delete selected item?" angezeigt wird.

Hinweis: Es ist außerdem möglich, Kontakte aus der Anrufliste hinzuzufügen. Weitere Informationen finden Sie oben im Abschnitt Anrufliste.

#### Lautstärke einstellen

- Drücken Sie während eines Anrufs die Taste ( um die Empfängerlautstärke des Hörers/der Freisprecheinrichtung/des Headsets einzustellen.
- Drücken Sie im Ruhezustand des Telefons die Taste 🗁 🖛 🕕, um die Lautstärke des Klingeltons einzustellen.

## Sicherheitshinweise

#### Bewahren Sie diese Anweisungen auf. Lesen Sie diese Sicherheitshinweise vor der Verwendung!

Die folgenden grundlegenden Vorsichtsmaßnahmen müssen zur Vermeidung von Bränden, Stromschlag und anderen Verletzungen immer befolgt werden.

#### Allgemeine Vorschriften

- Lesen Sie vor der Installation und Verwendung des Geräts die Sicherheitshinweise sorgfältig durch und beobachten Sie die Situation im Betrieb.
- Halten Sie das Gerät während der Lagerung, dem Transport und dem Betrieb stets sauber und trocken.
- Vermeiden Sie während der Lagerung, dem Transport und dem Betrieb stets Zusammenprallen und Stürze des Geräts.
- Versuchen Sie nicht das Gerät eigenständig zu demontieren. Wenden Sie sich im Falle von Mängeln an das zuständige Wartungscenter für eine Reparatur.
- Ohne vorherige schriftliche Zustimmung dürfen weder Unternehmen noch Einzelperson Änderungen an der Struktur oder dem Sicherheitskonzept des Geräts vornehmen. Yealink übernimmt unter keinen Umständen die Haftung für Folgen oder Rechtsansprüche, die auf solche Änderungen zurückzuführen sind.
- Beachten Sie bitte die entsprechenden Gesetze und Vorschriften bei der Verwendung des Geräts. Die gesetzlichen Rechte Dritter müssen ebenfalls beachtet werden.

### / Umweltvorschriften

- Stellen Sie das Gerät an einem gut belüfteten Ort auf. Setzen Sie das Gerät nicht direkter Sonneneinstrahlung aus.
- Halten Sie das Gerät trocken und frei von Staub.
- Stellen Sie das Gerät auf einen stabilen, ebenen Untergrund.
- Bitte legen Sie keine schweren Gegenstände auf das Gerät, da Beschädigung und Verformungen durch zu hohe Last möglich sind.
- Halten Sie mindestens 10 cm Abstand zwischen dem Gerät und dem nächsten Objekt ein, um die Wärmeabfuhr zu gewährleisten.
- Stellen Sie das Gerät nicht auf oder in der N\u00e4he von entflammbaren oder brandgef\u00e4hrdeten Objekt wie Gummimaterialien auf.
- Halten Sie das Gerät fern von Hitzequellen und offenem Feuer, wie Kerzen oder einer elektrischen Heizung.
- Halten Sie das Gerät fern von jedem Haushaltsgerät mit starkem Magnetfeld oder Elektromagnetfeld, z. B. einem Mikrowellenherd oder einem Kühlschrank.

#### A Betriebsvorschriften

- Lassen Sie das Gerät nicht ohne Aufsicht durch ein Kind verwenden.
- Lassen Sie kein Kind mit dem Gerät oder einem Zubehörteil spielen, da Kleinteile verschluckt werden können.
- Bitte verwenden Sie ausschließlich Zubehör, das vom Hersteller bereitgestellt oder genehmigt wurde.
- Die Stromversorgung des Geräts muss den Anforderungen der Eingangsspannung des Gerätes entsprechen. Bitte verwenden Sie ausschließlich den bereitgestellten Überspannungsschutz an der Steckdose.
- Achten Sie vor dem Anschließen oder Abziehen des Kabels darauf, dass Ihre Hände vollständig trocken sind.
- Verschütten Sie keine Flüssigkeiten auf das Gerät und verwenden Sie es nicht in der Nähe von Wasser, beispielsweise in der Nähe einer Badewanne, Waschschüssel, einem Spülbecken, in einem feuchten Keller oder in der Nähe eines Schwimmbeckens.
- Treten Sie nicht auf das Kabel, ziehen und verbiegen Sie es nicht, da es dadurch zu einer Fehlfunktion des Geräts kommen kann.
- Schalten Sie das Gerät bei Gewitter aus und trennen Sie es von der Stromversorgung. Ziehen Sie das Netzkabel und das ADSL-Twisted-Pair-Kabel (Festnetzkabel) zur Vermeidung eines Blitzschlags.
- Wenn das Gerät längere Zeit ungenutzt bleibt, trennen Sie es von der Stromversorgung und ziehen Sie den Netzstecker.
- Wenn Rauch oder ungewöhnliche Geräusche oder Gerüche aus dem Gerät austreten, trennen Sie das Gerät sofort von der Stromversorgung und ziehen Sie das Netzkabel. Wenden Sie sich an das angegebene Wartungscenter für eine Reparatur.
- Führen Sie keine Gegenstände in Einschübe oder Anschlussöffnungen des Geräts ein, die kein Bestandteil des Produktes oder ein Zubehörteil sind.
- Schließen Sie zuerst das Erdungskabel des Geräts an, bevor Sie ein Kabel anschließen. Trennen Sie das Erdungskabel nicht, bis nicht alle anderen Kabel entfernt wurden.

#### A Reinigungsvorschriften

- Bevor Sie das Gerät reinigen, schalten Sie es aus und trennen Sie es von der Stromversorgung.
- Verwenden Sie ein Stück trockenes, weiches und antistatisches Tuch zum Reinigen des Geräts.
- Halten Sie das Netzkabel sauber und trocken. Über einen schmutzigen oder nassen Netzstecker kann es zu einem elektrischen Schlag oder anderen Gefahren kommen.

#### ⚠️ UMWELTFREUNDLICHE VERWERTUNG

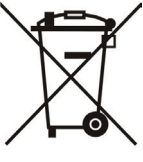

#### Entsorgen Sie das Gerät nicht mit dem Hausmüll.

Erkundigen Sie sich bei Ihrer Stadtverwaltung, wie Sie das Gerät umweltfreundlich entsorgen können. Pappkarton, Kunststoffverpackung und Bauteile des Gerätes können im Einklang mit den geltenden Vorschriften in Ihrem Land verwertet werden.

#### Halten Sie stets die geltenden Vorschriften ein.

Deren Nichtbeachtung kann eine Buße oder Verfolgung gemäß dem geltenden Recht nach sich ziehen.

Die durchgestrichene Mülltonne auf dem Gerät bedeutet, dass das Gerät am Ende seiner Nutzungsdauer zu einer speziellen Elektroschrottsammelstelle gebracht und vom Hausmüll gesondert verarbeitet werden muss.

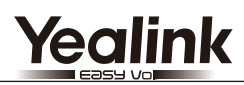

# CE

## Konformitätserklärung

Datum der Erklärung: 13.11.2015 Wir: YEALINK(XIAMEN) NETWORK TECHNOLOGY CO.,LTD, Adresse: 309, 3th Floor, No.16, Yun Ding North Road, Huli District, Xiamen City, Fujian, P.R. China Erklären hiermit, dass das Produkt

## Typ: IP-Telefon Modell: SIP\_VP-T49G

die grundlegenden Anforderungen und anderen relevanten Bestimmungen der folgenden EG-Richtlinie erfüllt

Richtlinie: RED-Direktive 1999/5/EG;

## Konformität

Das Produkt erfüllt die folgenden Normen:

- Sicherheit: EN 60950-1:2006+A11:2009 +A1:2010+A12:2011+A2:2013
- EMC: EN 55022:2010 EN 55024:2010 EN61000-3-2: 2006+A1 2009+A2 2009 EN61000-3-3: 2013

Radio: ETSI EN 301 489-1 V1.9.2 (2011-09) ETSI EN 301 489-3 V1.6.1 (2013-08) ETSI EN 301 489-17 V2.2.1 (2012-09) ETSI EN 300 328 V1.9.1 (2015-02) ETSI EN 301 893 V1.8.1 (2015-03) ETSI EN 300 440-1 V1.6.1 (2010-08) ETSI EN 300 440-2 V1.4.1 (2010-08)

Gesundheit: EN 62311:2008

Richtlinie 2011/65/EU des Europäischen Parlaments und des Rates vom 8. Juni 2011 zur Beschränkung der Verwendung bestimmter gefährlicher Stoffe in Elektro- und Elektronikgeräten (ROHS)

Richtlinie 2012/19/EU des Europäischen Parlaments und des Rates vom 4. Juli 2012 über Elektro- und Elektronik-Altgeräte (WEEE)

Verordnung (EG) Nr. 1907/2006 des Europäischen Parlaments und des Rates vom 18. Dezember 2006

zur Registrierung, Bewertung, Zulassung und Beschränkung chemischer Stoffe (REACH)

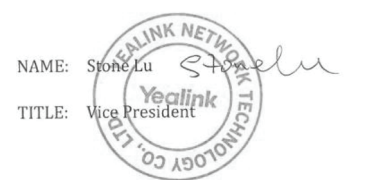

Yealink Europa Servicecenter Adresse: Antennestraat 33, 1322 AH Almere, Niederlande Telefon: +31 (0) 36 20 20 120 E-Mail: service@updateyealink.com

#### Über uns

Das 2001 gegründete Unternehmen Yealink ist ein führender Anbieter von VolP-Telefonen und IP-Kommunikationslösungen, dessen Schwerpunkt auf VolP-Produkten liegt, die sich seit mehr als einem Jahrzehnt durch eine zuverlässige Qualität, einfache Bereitstellung und einen erschwinglichen Preis auszeichnen. Heute vertrauen Kunden aus über 140 Ländern auf Yealink als tragende Säule einer globalen Zusammenarbeit zur Verbesserung der Netzwerkkommunikation.

#### Mehr über Yealink

Seit 2001 entwickelt Yealink kontinuierlich hochmoderne, Hi-tech-VoIP-Kommunikationsendgeräte, die unter anderem Video-IP-Telefone, IP-Telefone und USB-Telefone einschließen. Das Unternehmen mit einer weltweiten Marktpräsenz in mehr als 140 Ländern hat zudem ein erstklassiges internationales Servicenetzwerk eingerichtet.

Unsere Prioritäten sind Qualität, Funktionalität, Benutzerfreundlichkeit, Kundenservice und marktorientierte Preise. Um neue Lösungen für die Zukunft dieses sich schnell entwickelnden Bereichs zu schaffen, hat sich das große, talentierte und erfahrene VolP-Entwicklerteam von Yealink ganz dem Streben nach herausragenden Ergebnissen verschrieben.

Derzeit haben wir mehr als 80 Interoperabilitätstests erfolgreich bestanden und erfüllen die Zertifizierungsanforderungen von führenden VoIP-Systemen und Plattformen. Yealink arbeitet eng mit Partnern wie T-Mobile, Telefónica, Portugal Telecom und anderen führenden Telekommunikatio nsdienstleistern zusammen.

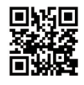

YEALINK(XIAMEN) NETWORK TECHNOLOGY CO.,LTD. Web: www.yealink.com Adresse: 309, 3th Floor, No.16, Yun Ding North Road, Huli District, Xiamen City, Fujian, P.R. China Copyright©2016 Yealink Inc. Alle Rechte vorbehalten.